| Handset Security       | 11-2 |
|------------------------|------|
| Operations Security    | 11-2 |
| Information Security   | 11-3 |
| Face Recognition       | 11-4 |
| Using Face Recognition | 11-4 |

| Function Control       | 11-6  |
|------------------------|-------|
| Using Function Control | .11-6 |
| Additional Functions   | 11-7  |

# **Handset Security**

11

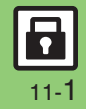

## **Handset Security**

# **Operations Security**

### **Function Lock**

Restrict access to handset functions.

| Auto           | Lock when Display turns off<br>or handset is closed<br>(clamshell closed) |
|----------------|---------------------------------------------------------------------------|
| Once           | Lock immediately; setting is<br>canceled once handset is<br>unlocked      |
| At Power<br>On | Lock when handset is turned<br>on; Handset Code entry<br>window opens     |

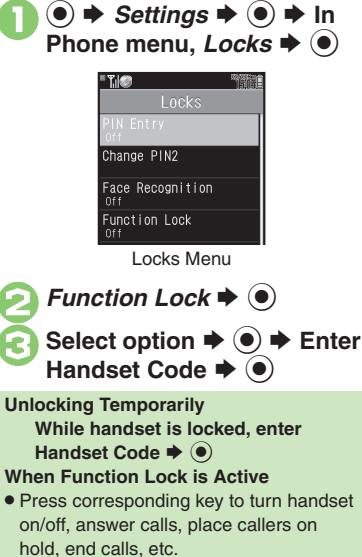

## **PIN Entry**

Activate PIN Entry to require PIN entry each time handset is turned on.

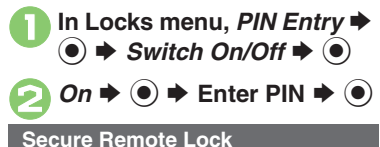

Lock a lost handset remotely via PC or another handset. Secure Remote Lock disables all operations except turning handset on, and activates IC Card Lock. For more about Secure Remote Lock, see SoftBank Mobile Website (**P.15-23**) or contact SoftBank Mobile Customer Center, General Information (**P.15-42**).

11 - 2

# **Information Security**

### **Application Lock**

Restrict access to these functions:

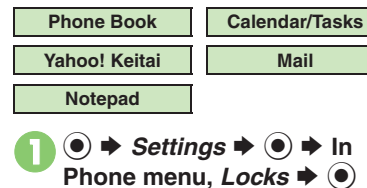

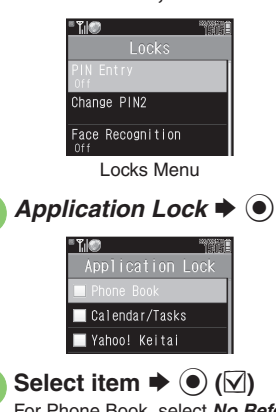

For Phone Book, select *No Refer* or *Refer* and press ().

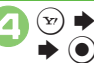

Image: Sector bandset Code

 Temporary Access to Functions
 When accessing functions, enter Handset Code and press ().

## **History Lock**

Restrict access to Call Log and sent/ received mail records.

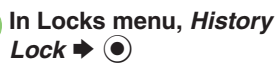

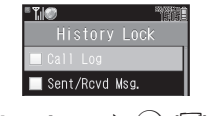

## Temporary Access to Records When accessing records, enter Handset Code and press (•).

## Show Secret Data

Activate Show Secret Data to access Secret entries.

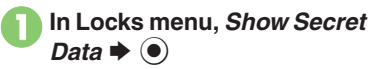

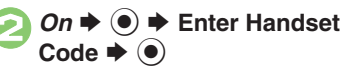

| W | Vhen Show Secret Data is Active         |       |
|---|-----------------------------------------|-------|
| • | Predictive is not available for text er | ntry. |

Activating Temporarily with Motion Control

Enter Handset Code ➡ Shake handset left or right ➡ ●

• Show Secret Data is canceled when handset is closed (clamshell closed) or Display goes dark in Standby.

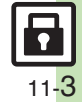

## **Face Recognition**

# **Using Face Recognition**

Capture portraits with mobile camera then match live image to saved ones to unlock handset or access functions/files. If Face Recognition fails, Function Lock activates.

#### Precautions

- Identification accuracy is not guaranteed. SoftBank cannot be held liable for misuse or any damages associated with the use of Face Recognition.
- Handset Code is required to cancel Face Recognition. Changing the code helps enhance security.
- Osaifu-Keitai<sup>®</sup> is available even when Face Recognition is active.
- When capturing/scanning face, remember these points:
- Make sure your face is clearly visible.
- Face should be lit evenly and brightly. Precautions for Portrait Capture
- Look straight into lens and frame whole face with no expression.
- Do not wear a mask when capturing portraits, even for use with *Low(Mask)*.

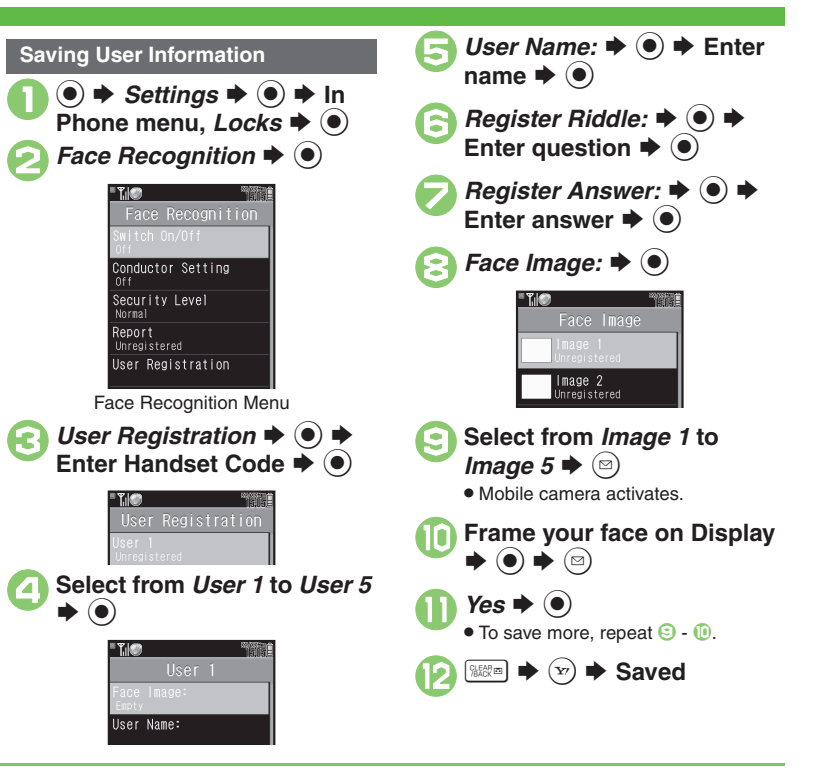

## Advanced

Editing/deleting user information Changing/deleting portraits Changing accuracy level (P.11-7)

<u>11-4</u>

### **Scanning Face**

Face Recognition window opens when handset is turned on or opened, or whenever Display is refreshed after Display Saving time.

Face the Display ➡ Recognition starts

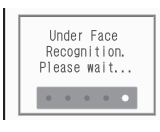

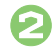

If face matches a saved portrait, handset unlocks

When Matching Portrait is Found

Saved question appears.

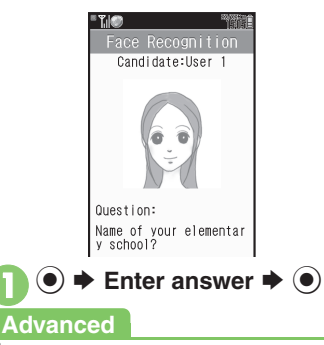

If You Cannot Remember the Answer In ①, ⓒ ✦ Enter Handset Code ✦ ④ When No Question or Answer is Saved In ①, ● ✦ Enter Handset Code ✦ ●

When Recognition Fails

Function Lock activates.

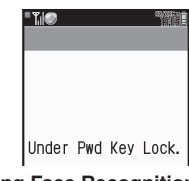

Retrying Face Recognition

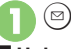

Unlocking with Handset Code

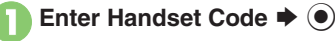

## Activating & Canceling

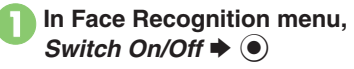

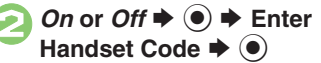

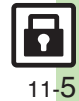

Section fails (P.11-7) Section when recognition fails (P.11-7)

## **Function Control**

# **Using Function Control**

Restrict access to the following functions remotely. (Available for administrators.)

| Camera               | Infrared             |
|----------------------|----------------------|
| Bluetooth            | Memory Card          |
| USB                  | Digital TV           |
| Messaging            | S! Mail              |
| PC Mail              | Attach File          |
| Voice Call (placing) | Video Call (placing) |
| USIM (writing)       | Flash®               |
| Yahoo! Keitai        | PC Site Browser      |
| Streaming            | IP Service           |
| S! Appli             | Osaifu-Keitai        |

## Mobile Widget

- A message appears while Function Control is in progress.
- May be unavailable depending on subscription. For details, contact the nearest SoftBank Shop or SoftBank Mobile Customer Center, General Information (P.15-42).

### When Accessing Restricted Functions

A message (example shown below) appears; the function is inaccessible.

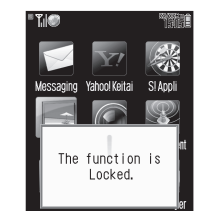

Message may not appear for some functions.

### **Checking Restriction Status**

Infrared

Bluetooth Memory Card

Barred

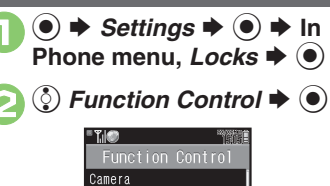

• Restriction status appears for each function.

Handset Security

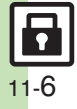

## **Additional Functions**

• Enter Handset Code • • • Enter

contact information + •

| PIN Entry                                                        |                                                                                                    | Face Recognition                        |                                                                                                    |
|------------------------------------------------------------------|----------------------------------------------------------------------------------------------------|-----------------------------------------|----------------------------------------------------------------------------------------------------|
| Changing PIN                                                     | <ul> <li>Settings</li> <li>In Phone menu, Locks</li> <li>PIN Entry</li> <li>Change PIN</li> <li>Enter current PIN</li> <li>Enter new PIN</li> <li>Re-enter new PIN</li> </ul>                    |                                         | Start Here       ●       > Settings       ●       > In Phone menu,         Locks       ●       > Face Recognition       ●       > User         Registration       ●       > Enter Handset Code       ●         > Select from User 1 to User 5       > See below |
| Activate PIN Entry first. Secure Remote Lock                     |                                                                                                    | Editing/deleting<br>user information    | Editing<br>• Select item • • Finter information •                                                                                                    |
|                                                                  |                                                                                                    |                                         | <ul> <li> (v)</li> <li>Edit items in the same way as saying entries</li> </ul>                                                                                                    |
|                                                                  | Start Here) ● → Settings → ● → In Phone menu,<br>Locks → ● → Set Lock Message → ● → See                                                                                                    |                                         | $ \begin{array}{c} \hline \textbf{Deleting} \\ \hline \textbf{B} \Rightarrow \textbf{Yes} \Rightarrow \textbf{O} \end{array} $                                                                                                    |
| Setting Secure<br>Remote Lock<br>activation<br>message to appear | Secure     below       Lock     Saving Message       on     Message → ● → Enter Handset Code → ● →       e to appear     Enter message → ● → Yes → ●       Checking Message     Checking Message |                                         | Start Here ● ◆ Settings ◆ ● ◆ In Phone menu,<br>Locks ◆ ● ◆ Face Recognition ◆ ● ◆ User<br>Registration ◆ ● ◆ Enter Handset Code ◆ ●<br>◆ Select from User 1 to User 5 ◆ ● ◆ Face<br>Image: ◆ ● ◆ Select from Image 1 to Image 5                                |
|                                                                  | Check Message 🗼 🖲                                                                                                    | portraits                               | ➡ See below                                                                                                    |
|                                                                  |                                                                                                    |                                         | $ \begin{array}{c} \textbf{Changing} \\ \hline \bullet & \bullet & \bullet & \bullet & \bullet & \bullet & \bullet & \bullet & \bullet & \bullet$                                                                                                    |
|                                                                  |                                                                                                    |                                         | $ \begin{array}{c} \hline \textbf{Deleting} \\ \hline \boldsymbol{v} \Rightarrow \textbf{Yes} \Rightarrow \textcircled{\bullet} \Rightarrow \hline \boldsymbol{w} \end{array} $                                                                                 |
|                                                                  |                                                                                                    | Changing<br>accuracy level              | <ul> <li>♦ Settings ♦ ● In Phone menu, Locks</li> <li>♦ Face Recognition ♦ ● ★ Security</li> <li>Level ♥ ● ★ Select level ♥ ●</li> <li>When set to Low(Mask), handset recognizes faces with masks.</li> </ul>                                                   |
|                                                                  |                                                                                                    | Changing<br>recognition guide<br>option | ● → Settings → ● → In Phone menu, Locks<br>→ ● → Face Recognition → ● → Conductor<br>Setting → ● ⇒ Select option → ●                                                                                                    |
|                                                                  |                                                                                                    | Opening contact                         | ● → Settings → ● → In Phone menu, Locks<br>→ ● → Face Recognition → ● → Report →                                                                                                    |

information when

recognition fails

| _          |
|------------|
| _ <b>T</b> |
|            |
| 20         |
| _          |
| _          |
| <u> </u>   |
| S          |
| Ð          |
| -          |
| ഗ          |
| Ō          |
| Ô          |
| -          |
| _          |
| _          |
| _ <b>t</b> |
| ~          |
|            |
|            |

11

11 - 7

•